# Aufgaben über iServ erledigen

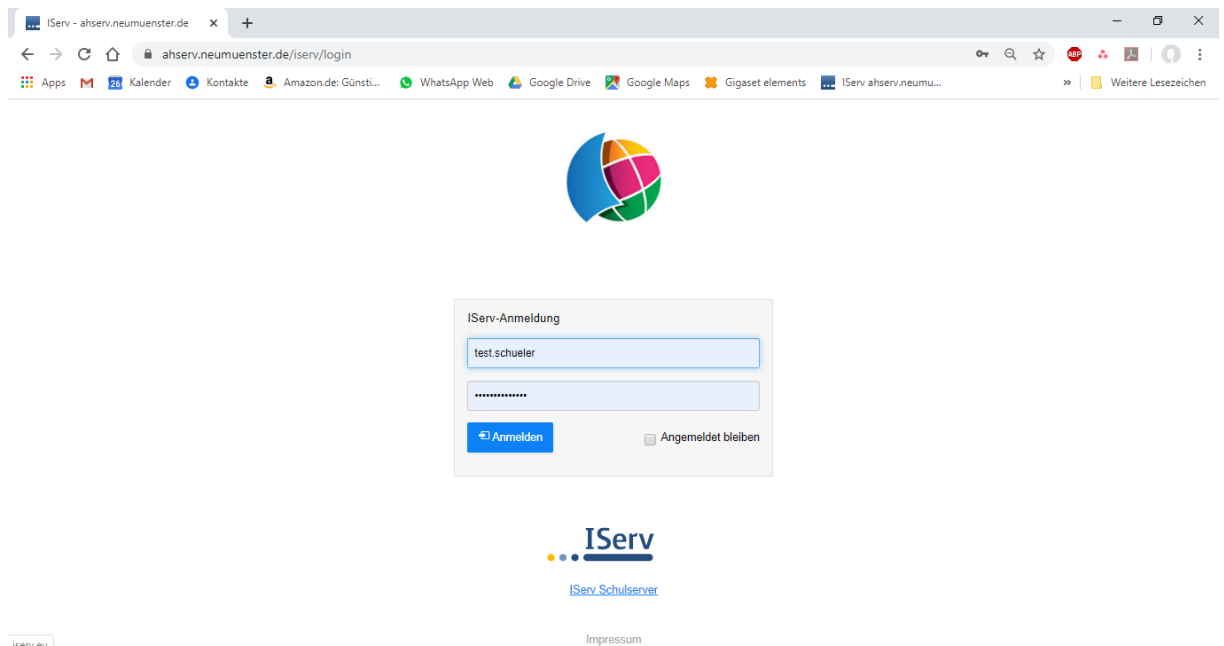

1. Anmeldung mit Benutzername und Kennwort an www.ahserv.neumuenster.de

iserv.eu

## 2. Links unten auf Alle Module klicken

| Startseite - IServ - ahserv.neumue 🗙           | +                                                                                                    | - o ×                                                                                            |  |  |  |
|------------------------------------------------|----------------------------------------------------------------------------------------------------|--------------------------------------------------------------------------------------------------|--|--|--|
| ← → C ① ⓐ ahserv.net ∴ Apps M 28 Kalender 3 Ko | umuenster.de/iserv/<br>ontakte 👶 Amazon.de: Günsti 😒 WhatsApp Web 🝐 Google Drive 🥂 Google Maps 📁 Gigaset elements 🔜 IServ                                                                                                    | Q ☆ @ * №   () :<br>ahserv.neumu »   🔒 Weitere Lesezeichen                                       |  |  |  |
| IServ                                          | Alexander von Humboldt Schule                                                                                                    |                                                                                                  |  |  |  |
|                                                | ★ > Startseite                                                                                                    | Letzter Login: 16.03.2020 10:44                                                                  |  |  |  |
| TS Test Schüler +                              | Hallo Test!                                                                                                    |                                                                                                  |  |  |  |
| Schnellzugriff 🎤                               | 🥶 E-Mail                                                                                                    | 📕 IServ-App 🗙                                                                                    |  |  |  |
| E-Mail                                         | - Es befindet sich keine ungelesene E-Mail im Posteingang -                                                                                                    | Laden Sie die IServ-App für eine für Ihr Mobilgerät                                              |  |  |  |
| Dateien                                        | ✓ E-Mails senden und empfangen                                                                                                    |                                                                                                  |  |  |  |
| Stundenplan                                    |                                                                                                    |                                                                                                  |  |  |  |
| Alle Module • >                                | Wie bringe ich mein Smartphone ins. Netz? *                                                                                                    | Google Play                                                                                      |  |  |  |
|                                                | Das Medienteam wird oft angesprochen, wenn es Probleme mit der Nutzung von Smartphones im Schulnetz gibt.<br>Insbesondere bei Android-Smartphones gibt es tatsächlich einige Herausforderungen bei der Auswahl der korrekten<br>Parameter für die Verschlüsselung und Anmeldung.<br>Die richtigen Einstellungen für die Verbindung von Smartphones zum Netz "ahserv" sind: | <ul> <li>Kalender</li> <li>Keine in den nächsten 14 Tagen -</li> <li>Termine anzeigen</li> </ul> |  |  |  |
|                                                | EAP-Methode:<br>PEAP oder TTLS                                                                                                    |                                                                                                  |  |  |  |
|                                                | Phase 2-Authentifizierung:<br>MSCHAPV2                                                                                                    | S Gaburtetaga                                                                                    |  |  |  |
|                                                | CA-Zertifikat:                                                                                                    |                                                                                                  |  |  |  |

#### 3. Mitte/Links auf Aufgaben klicken

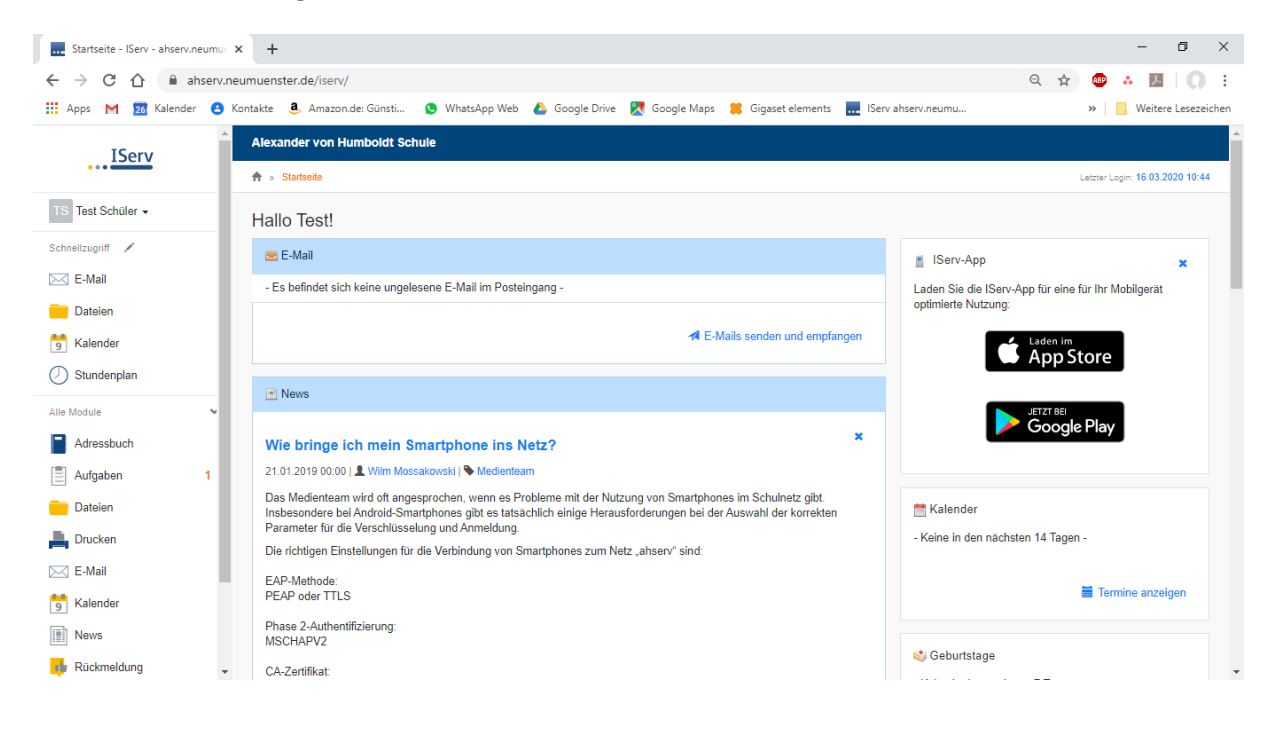

# 4. Die Aufgabe (hier Testaufgabe) anklicken (Mitte)

| Aufgaben - IServ - ahserv.neum                         | - × +                          |                                 |                                    |                    |            | - 0 ×                 |
|--------------------------------------------------------|--------------------------------|---------------------------------|------------------------------------|--------------------|------------|-----------------------|
| $\leftrightarrow$ $\rightarrow$ C $\triangle$ $ahserv$ | .neumuenster.de/iserv/exercise |                                 |                                    |                    | ◎ ☆        | 🐵 🔥 💹 🗍 🔅             |
| 🚻 Apps M 🙍 Kalender 😫                                  | Kontakte 🤱 Amazon.de: Günsti   | 🔇 WhatsApp Web 🛛 💧 Google Drive | 🔀 Google Maps 🛛 😫 Gigaset elements | IServ ahserv.neumu |            | » Weitere Lesezeichen |
| IServ                                                  | Alexander von Humboldt Schu    | ule                             |                                    |                    |            |                       |
| •••                                                    | ★ > Aufgaben                   |                                 |                                    |                    |            | O Hilfe               |
| TS Test Schüler -                                      |                                |                                 |                                    |                    |            |                       |
| Schnellzugriff                                         | Aktuelle Aufgaben              | Q Filtern X Zurücksetzen        |                                    |                    |            |                       |
| E-Mail                                                 | Aufgabe                        | 11 Starttermin                  | .↓† Abgabetermin                   |                    | ↓ Erledigt | ţţ.                   |
| Dateien                                                | Testaufgabe                    | 16.03.2020                      | 23.03.2020                         |                    |            |                       |
| 5 Kalender                                             | 1 bis 1 von 1 Einträgen        |                                 |                                    |                    |            |                       |
| Stundenplan                                            |                                |                                 |                                    |                    |            |                       |
| Alle Module                                            |                                |                                 |                                    |                    |            |                       |
| Adressbuch                                             |                                |                                 |                                    |                    |            |                       |
| Aufgaben 1                                             |                                |                                 |                                    |                    |            |                       |
|                                                        |                                |                                 |                                    |                    |            |                       |
|                                                        |                                |                                 |                                    |                    |            |                       |
| E-Mail                                                 |                                |                                 |                                    |                    |            |                       |
| Kalender                                               |                                |                                 |                                    |                    |            |                       |
| News                                                   |                                |                                 |                                    |                    |            |                       |
| nin Rückmeldung                                        | *                              |                                 |                                    |                    |            |                       |

### 5. Die Aufgabe durchlesen, verstehen und bearbeiten

| -<br>Testaufgabe - Aufgaben - ISe                 | erv - × +                      |                                                                                                    |                                                                                                    | - 0 ×                 |  |
|---------------------------------------------------|--------------------------------|----------------------------------------------------------------------------------------------------|----------------------------------------------------------------------------------------------------|-----------------------|--|
| ← → C ☆ ⓐ ahs                                     | erv.neumuenster.de/iserv/exe   | rcise/show/807                                                                                                    | Q, ·                                                                                                    | * 💩 * 🛛 🗍 :           |  |
| Apps M 26 Kalender                                | Kontakte     Alexander von Hum | Günsti 💽 WhatsApp Web 🝐 Google Drive 🕺 Google Maps                                                                                                    | 📜 Gigaset elements 🛛 🚾 IServ ahserv.neumu                                                                            | » Weitere Lesezeichen |  |
| IServ                                             | Aufgaben » Testa               | ufgabe                                                                                                    |                                                                                                    |                       |  |
| TS Test Schüler -                                 | Aufgabendetails                |                                                                                                    | Ergebnisse hochladen                                                                                                 |                       |  |
| Schnellzugriff 🖌                                  | Erstellt von:                  | Mossakowski                                                                                                    | Ihre ahnenehen Dateien                                                                                               |                       |  |
| 🖂 E-Mail                                          | Starttermin:                   | 16.03.2020 10:35                                                                                                    | Es wurden noch keine Dateien eingereicht.                                                                            |                       |  |
| Dateien                                           | Abgabetermin:                  | 23.03.2020 10:35                                                                                                    | Neue Datei hochladen                                                                                                 |                       |  |
| <ul> <li>Kalender</li> <li>Stundenplan</li> </ul> | Beschreibung:                  | Ferlige ein Statue an von mindestens 2m Höhe aus<br>Schokoladenkuchen. Die Statue soll aussehen wie Alexander von<br>Humboldt. Nimm anschließend ein Selfie von Alexander und dir auf<br>und sende es zurück. | <ul> <li>O Hochladen</li> <li>▲ IServ-Dateien</li> <li>✓ C<sup>2</sup> oder Deteien</li> <li>✓ Hinzufügen</li> </ul> | n ins Fenster ziehen  |  |
| Alle Module Adressbuch                            | ~                              |                                                                                                    |                                                                                                    |                       |  |
| Aufgaben                                          | 1                              |                                                                                                    |                                                                                                    |                       |  |
| Dateien                                           |                                |                                                                                                    |                                                                                                    |                       |  |
| E Drucken                                         |                                |                                                                                                    |                                                                                                    |                       |  |
| E-Mail                                            |                                |                                                                                                    |                                                                                                    |                       |  |
| 9 Kalender                                        |                                |                                                                                                    |                                                                                                    |                       |  |
| News                                              |                                |                                                                                                    |                                                                                                    |                       |  |
| 🃫 Rückmeldung                                     | *                              |                                                                                                    |                                                                                                    |                       |  |

6. Das Ergebnis der Arbeit (hier das Selfie) wird jetzt rechts über den Button "**Hochladen**" von der Festplatte zu iServ hochgeladen. Bei dem Lehrer, der die Aufgabe erstellt hat, erscheint die Datei und die Aufgabe des Test-Schülers wird auf "abgegeben" gesetzt.

7. Der Lehrer kann die Aufgabe auch so stellen, dass keine Datei als Rückgabe erwartet wird. Dann steht rechts ein **Textfenster**, in dem die Schüler ihre Antworten formulieren können. Beim Senden der Antwort erfolgen dann die Abgabe und die Rückmeldung an den Lehrer.